1.) Click the **"Start Icon"** located at the bottom left corner of your Taskbar.

Right-click "Network" and click "Properties".

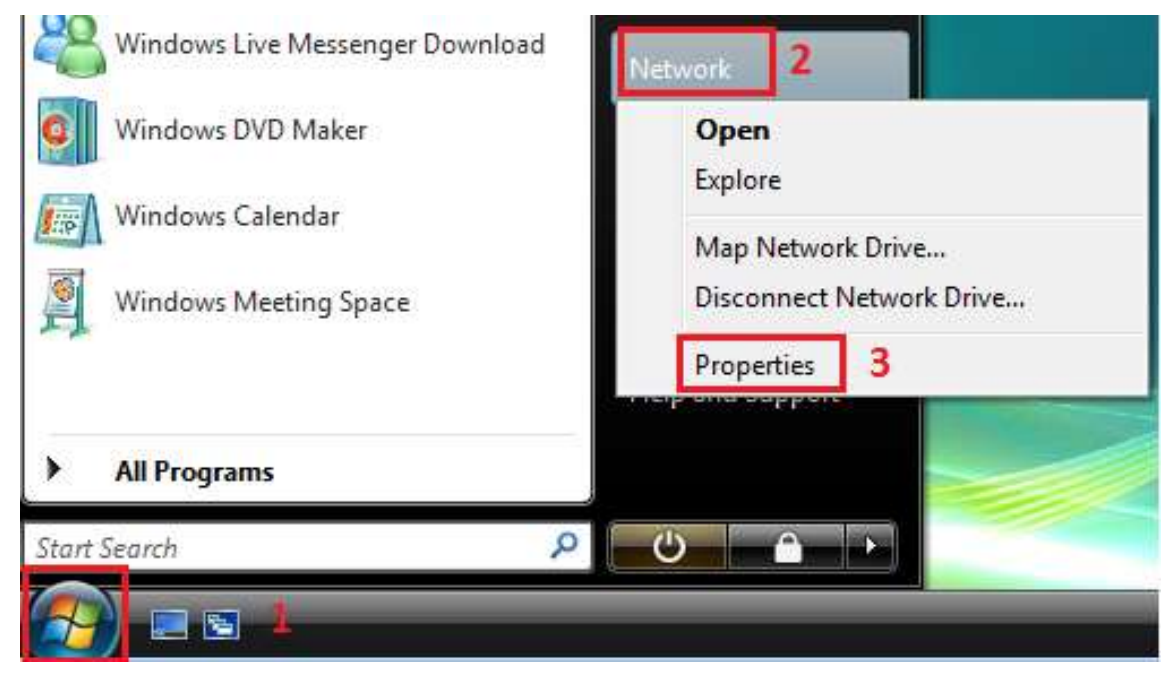

2.) The Network and Sharing Center window opens.

Click "Set up a connection or network".

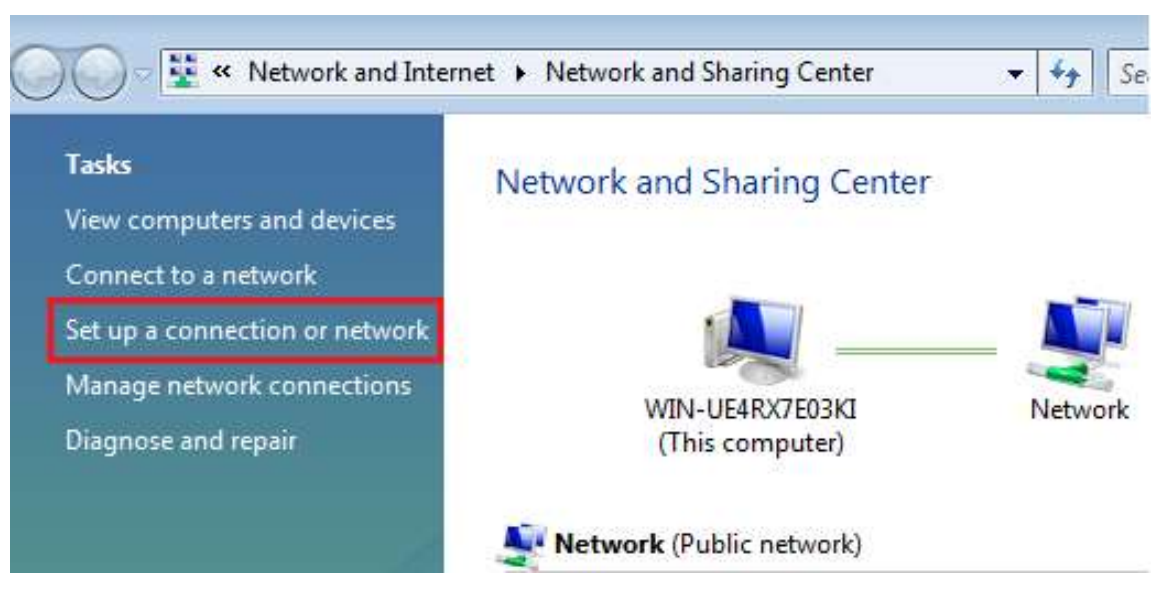

3.) The **Set up a connection or network** window opens up, choose **"Connect to the Internet"** and click **"Next"**.

|            |                                                                                                    | - • 🔀  |
|------------|----------------------------------------------------------------------------------------------------|--------|
| 🌀 🔮 Set ı  | up a connection or network                                                                                 |        |
| Choos      | e a connection option                                                                                      |        |
|            | Connect to the Internet<br>Set up a wireless, broadband, or dial-up connection to the Internet.            |        |
| ø          | Set up a wireless router or access point<br>Set up a new wireless network for your home or small business. |        |
|            | Set up a dial-up connection<br>Connect through a dial-up connection to the Internet.                       |        |
| <b>]</b> 0 | Connect to a workplace<br>Set up a dial-up or VPN connection to your workplace.                            |        |
|            |                                                                                                    |        |
|            | Next                                                                                                    | Cancel |

4.) If your computer has Internet connection then you should receive this window below. Click "Set up a new connection anyway" to continue configuring a Windows Vista PPPoE Internet connection.

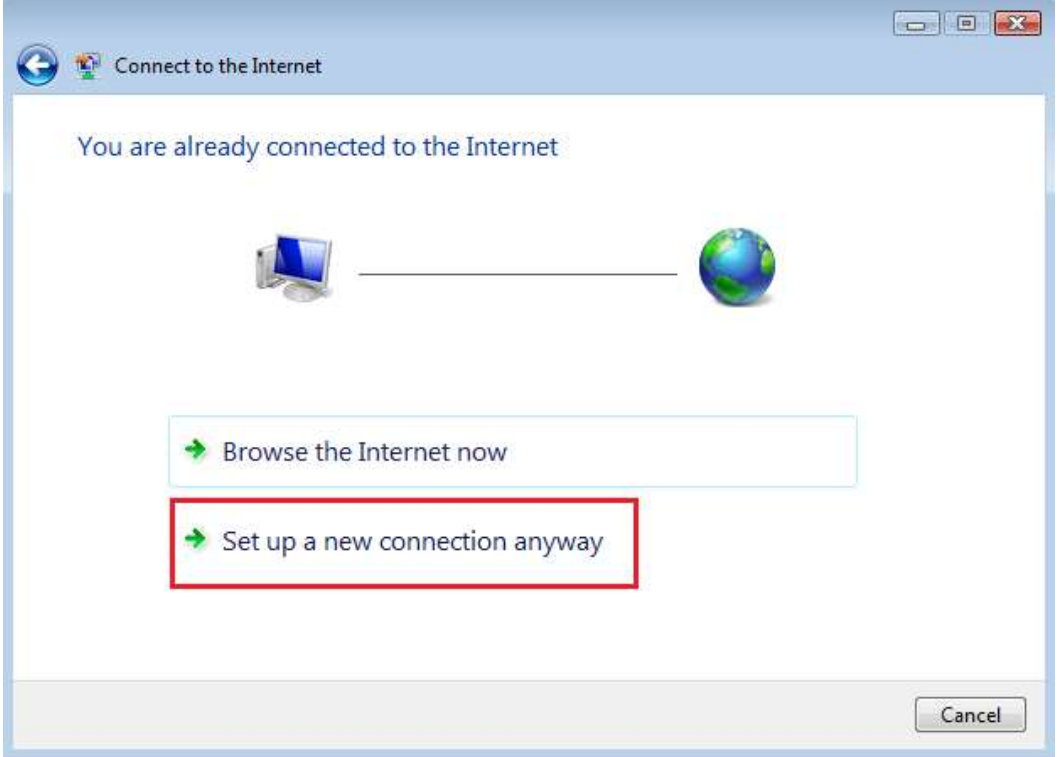

5.) In the next window, click "Broadband (PPPoE)".

| _ |   |                                                                                          | - • ×  |
|---|---|------------------------------------------------------------------------------------------|--------|
| Θ | ġ | Connect to the Internet                                                                  |        |
|   | Н | low do you want to connect?                                                              |        |
|   |   | Broadband (PPPoE)<br>Connect using DSL or cable that requires a user name and password.  |        |
|   |   |                                                                                          |        |
|   |   |                                                                                          |        |
|   |   | Show connection options that this computer is not set up to use<br><u>Help me choose</u> |        |
|   |   |                                                                                          | Cancel |

6.) In the next window, you will type in the **Username** and **Password** that your ISP provided you wit.

Under **"Connection Name"**, you should type a name for the PPPoE connection that you can identify easily. We recommend: **IAUPR Apartments** 

Click to add a check to "Allow other people to use this connection". (this setting will allow any other user on this computer to use this PPPoE connection.)

Click "Connect"

| 0                                                                                                    | 👰 Connect to the Internet |                              |        |  |
|----------------------------------------------------------------------------------------------------|---------------------------|------------------------------|--------|--|
| (                                                                                                    | Type the information      |                              |        |  |
|                                                                                                    | User name:                | [Name your ISP gave you]     |        |  |
|                                                                                                    | Password:                 | [Password your ISP gave you] |        |  |
|                                                                                                    |                           | Show characters              |        |  |
|                                                                                                    |                           | Remember this password       |        |  |
| ļ                                                                                                    | Connection name:          | Broadband Connection         |        |  |
| Allow other people to use this connection<br>This option allows anyone with access to this computer to use this connection. <u>I don't have an ISP</u> |                           |                              |        |  |
|                                                                                                    |                           | Connect                      | Cancel |  |

## 7.) An attempt to connect will initiate.

| 🕞 🧟 Connect to the Internet                                                                                                    |        |
|----------------------------------------------------------------------------------------------------|--------|
| Connecting to Broadband Connection                                                                                                    |        |
| in the second second se |        |
| Connecting through WAN Miniport (PPPOE)                                                                                                    |        |
|                                                                                                    |        |
|                                                                                                    |        |
| Skip                                                                                                    | Cancel |

8.) You can find the new PPPoE connection icon under

- "Start"

- "Control Panel"
- Under "Network and Internet" click "View network status and tasks"
- Click "Manage Network Connections" on the left side of the window

To create a shortcut to the desktop:

- Right-Click the "Broadband Connection" and click "Create Shortcut"

| 🄄 Organ                                                                                                    | nize 👻 📲 Vie | ews 👻 📫 Start th                           | is connection                                      | I Rename this connect | ion 🔀 🛛 |
|----------------------------------------------------------------------------------------------------|--------------|--------------------------------------------|----------------------------------------------------|-----------------------|---------|
| Name                                                                                                    | Status       | Device Name                                | Connectivity                                       | Network Category      | Owner   |
| Broadband Connection<br>Disconnected<br>WAN Miniport (PPPOE)<br>LAN or High-Speed Internet (1)<br>Local Area Connection<br>Network<br>Intel(R) PRO/1000 MT Net |              | (PPPOE)<br>net (1)<br>nection<br>00 MT Net | <b>nnect</b><br>tus<br>as Default Connec           | tion                  |         |
|                                                                                                    |              | Cre<br>Cre<br>Del<br>Rer<br>Pro            | ate Copy<br>ate Shortcut<br>ete<br>name<br>perties |                       |         |